## COMO REDUZIR UM ARQUIVO PDF, USANDO O LIBREOFFICE:

 Muito Importante: Só conseguirá reduzir o tamanho se o arquivo PDF original tenha sido digitalizado a partir de Scanner ou possua fotos. Se for um arquivo que tenha sido salvo com PDF de algum aplicativo (Word por exemplo), não será reduzido o tamanho do arquivo.

|                     | Aplicativos     |
|---------------------|-----------------|
| LibreOffice Writer  | Aplicativos 7   |
| LibreOffice         | Configurações 0 |
| LibreOffice Draw    | Arquivos 1      |
| LibreOffice Base    | Bing            |
| LibreOffice Impress | Clima           |
| LibreOffice Math    | Email           |
|                     | Esportes        |
|                     | Finanças        |
|                     | Fotos           |

Teremos como tela inicial a seguinte:

|                                     |                  |                                                                                                    | LibreOff                                                                                                    | ice                                                                                                    | - 🗇 🗙 |
|-------------------------------------|------------------|----------------------------------------------------------------------------------------------------|----------------------------------------------------------------------------------------------------|----------------------------------------------------------------------------------------------------|-------|
| <u>A</u> rquivo Fe <u>r</u> ramenta | s Aj <u>u</u> da |                                                                                                    |                                                                                                    |                                                                                                    |       |
| 🛄 <u>A</u> brir arqu                | iivo             |                                                                                                    | INTEL PARTON DERVICED<br>AVAILER DE CONTRUCTOR<br>THEFT VALOS IN AVAILS<br>THEFT VALOS                                                                                                    | ing programs<br>Mitchines<br>1997 Mitchines Junio (Marco Mitchines) Allan                                                                                                    |       |
| 🛄 Arquivos <u>i</u>                 |                  | The second second secon | operating and public frequencies with the articles and articles are an articles and articles are articles are articles articles articles are articles articles articl                                              | de deserva l'an deve<br>Management des dels faites d'Anna                                                                                                    |       |
| Mod <u>e</u> los                    |                  | A second second  | The second second secon                                              | The Contraction of the Contraction of the Contracti |       |
| Criar:                              |                  |                                                                                                    | Territori Carlo Santo Santo Maria Mandali Manazaria<br>Manteria de Antonio Mandali Mandali Mandali Mandali<br>Mandali Mandali Mandali Mandali Mandali Mandali Mandali<br>Mandali Mandali Mandali Mandali Mandali Mandali Mandali<br>Mandali Mandali Mandali Mandali Mandali Mandali Mandali<br>Mandali Mandali Mandali Mandali Mandali Mandali Mandali Mandali<br>Mandali Mandali Mandali Mandali Mandali Mandali Mandali Mandali Mandali Mandali Mandali Mandali Mandali Mandali<br>Mandali Mandali Mandali Mandali Mandali Mandali Mandali Mandali Mandali Mandali Mandali Mandali Mandali Mandali<br>Mandali Mandali Mandali Mandali Mandali Mandali Mandali Mandali Mandali Mandali Mandali Mandali Mandali Mandali<br>Mandali Mandali Mandali Mandali Mandali Mandali Mandali Mandali Mandali Mandali Mandali Mandali Mandali Mandali<br>Mandali Mandali Mandali Mandali Mandali Mandali Mandali Mandali Mandali Mandali Mandali Mandali Mandali Mandali<br>Mandali Mandali Mandali Mandali Mandali Mandali Mandali Mandali Mandali Mandali Mandali Mandali Mandali Mandali<br>Mandali Mandali Mandali Mandali Mandali Mandali Mandali Mandali Mandali Mandali Mandali Mandali Mandali Mandali<br>Mandali Mandali Mandali<br>Mandali Mandali Mandali Mandali Mandali Mandali Mandali Mandali Mandali Mandali Mandali Mandali Mandali Mandali<br>Mandali Mandali Mandali Mandali Mandali Mandali Mandali Mandali Mandali Mandali Mandali Mandali Mandali Mandali<br>Mandali Man | 1 Walnut and a second structure                                                                                                    |       |
| Documen                             |                  | FC-SUSEP                                                                                                    | a estudar no tributario                                                                                                    | artigo-científico                                                                                                    |       |
| 🕎 Planilha d                        |                  |                                                                                                    |                                                                                                    |                                                                                                    |       |
| Apresenta                           |                  |                                                                                                    |                                                                                                    |                                                                                                    |       |
| Desenho                             |                  |                                                                                                    |                                                                                                    |                                                                                                    |       |
| Fór <u>m</u> ula c                  |                  |                                                                                                    |                                                                                                    |                                                                                                    |       |
| <u>B</u> anco de                    |                  |                                                                                                    |                                                                                                    |                                                                                                    |       |
|                                     |                  |                                                                                                    |                                                                                                    |                                                                                                    |       |
| Help                                | Extensões        |                                                                                                    |                                                                                                    |                                                                                                    |       |

Inicie o LibreOffice:

Na tela demonstrada acima, clique em "Abrir arquivo". Em seguida selecione o arquivo PDF que deseja diminuir o tamanho, como demonstrado abaixo:

| Ľ                                                                                     |                                                                                                    | Libre                                                                                                    | Office                                                                                                    | - 0 × |  |  |
|---------------------------------------------------------------------------------------|----------------------------------------------------------------------------------------------------|----------------------------------------------------------------------------------------------------|----------------------------------------------------------------------------------------------------|-------|--|--|
|                                                                                       | Abrir                                                                                                    | ×                                                                                                    |                                                                                                    | &     |  |  |
| € ∋ ▼ ↑ 🎉 « 1                                                                         | work → palestra PDF OAB → v (                                                                                                    | C Pesquisar palestra PDF OAB 🔎                                                                                                    | Han a Market and Market and Market                                                                                                    |       |  |  |
| Organizar 👻 Nova p                                                                    | pasta                                                                                                    | III 🕶 🔟 😡                                                                                                    | rate i Norsee and rates rates and a lan.<br>Actual datas                                                                                                    |       |  |  |
| Con Division of                                                                       | Nome                                                                                                    | Data de modificaç Tipo                                                                                                    | Manufactor and Annual Annual A |       |  |  |
| Documentos                                                                            | 퉬 dicas pdf<br>📄 apresentação palestra PDF na OAB.pptx                                                                                                | 12/11/2015 10:14 Pasta de arquivos<br>20/10/2015 18:48 Arquivo PPTX                                                                                                   |                                                                                                    |       |  |  |
| J Músicas                                                                             | boom.png<br>calculo_juros_compostos.pdf                                                                                                    | 19/10/2015 23:48 Arquivo PNG<br>20/10/2015 00:54 Adobe Acrobat D                                                                                                    | Laura N. J. 1. 2. 1. 2. 1. 1. 1. 1. 1. 1. 1. 1. 1. 1. 1. 1. 1.                                                                                                    |       |  |  |
| 📑 Videos 🍕 Grupo doméstico                                                            | <ul> <li>Calculo_juros_composto</li> <li>Tipo: Adobe Acrol</li> <li>entrevista.docx</li> <li>MARTELO DO JUIZ.jpg</li> </ul>                           | ast Document<br>So: 20/10/2015 00:54<br>Planilha do Micro<br>Documento do N<br>Arquivo JPG                                                                            | artigo-científico                                                                                                    |       |  |  |
| F Computador<br>L Disco Local (C;)<br>한 Unidade de BD-R<br>P josopaulomeurei          | <ul> <li>➡ martelol.jpg</li> <li>■ PDF_icon_2.jpg</li> <li>➡ roteiro-palestra-pdf.docx</li> <li>➡ Sem titulo.png</li> <li>▼ V1-correto.pdf</li> </ul> | 30/09/2015 22:11 Arquivo JPG<br>20/10/2015 00:12 Arquivo JPG<br>20/10/2015 00:11 Documento do M<br>26/10/2015 20:14 Arquivo PNG<br>08/09/2015 12:41 Adobe Acrobat D ♥ |                                                                                                    |       |  |  |
| Somente leitura       Nome:     calculo juros_compostos.pdf       Version     Version |                                                                                                    |                                                                                                    |                                                                                                    |       |  |  |
| Help Estensée                                                                         |                                                                                                    |                                                                                                    |                                                                                                    |       |  |  |

Abra o arquivo, o LibreOffice consegue abrir arquivos PDF, diferente do Word. Com o arquivo aberto, vá no menu "Arquivo" e em seguida "Exportar como PDF", demonstração abaixo:

| 2    |                                                                                                    | calculo_juros_compostos.pdf - LibreOffice Draw                                                                                                    | - 0         | ×       |  |  |  |  |
|------|----------------------------------------------------------------------------------------------------|----------------------------------------------------------------------------------------------------|-------------|---------|--|--|--|--|
| ∆rqu | <mark>ivo E</mark> ditar E <u>x</u> ibir <u>I</u> nserir <u>F</u> orr                                                                                                    | matar Fegramentas <u>M</u> odificar Janela Aj <u>u</u> da                                                                                                    | \$          | ×       |  |  |  |  |
|      | <u>N</u> ovo •                                                                                                    | 🖶   💥 🖷 💼 🎍   🗇 - 🕫 -   🏘 🍭 🔍   👿 🌪 🚥   🏢 井                                                                                                    |             |         |  |  |  |  |
|      | Abrir Ctrl+O                                                                                                    |                                                                                                    |             |         |  |  |  |  |
|      | Documentos recentes                                                                                                    | per 🖲 💆 🕇 🖓 Cor V 🔲 Tango: Az V 🔲 😹 V 🖓 📄 V 📑 👘                                                                                                    |             |         |  |  |  |  |
| 8    | <u>A</u> ssistentes                                                                                                    |                                                                                                    | 3 + 34 + 35 | Ψ.      |  |  |  |  |
|      | Modelos +                                                                                                    |                                                                                                    |             | 2       |  |  |  |  |
| ×    | Eechar                                                                                                    | -                                                                                                    |             | B       |  |  |  |  |
|      | Salvar Ctrl+S                                                                                                    |                                                                                                    |             | T       |  |  |  |  |
|      | Salvar como Ctrl+Shift+S                                                                                                    |                                                                                                    |             | ŵ       |  |  |  |  |
|      | Salvar uma cópia                                                                                                    | Cálculo de Juros Compostos                                                                                                    |             |         |  |  |  |  |
|      | Salvar tudo                                                                                                    | Cátulo de Parcele Cátulo de Trae                                                                                                    |             | $\odot$ |  |  |  |  |
| C    | Recarregar                                                                                                    | Sen Ertmade Core Ertmade Core Ertmade Core Ertmade Core Ertmade Core Ertmade                                                                                                    |             |         |  |  |  |  |
|      | ⊻ersőes                                                                                                    | Two: 15100X 15100X 15100X 15100X 15100X 15100X 15700X                                                                                                    |             |         |  |  |  |  |
| -    | Exportar                                                                                                    | Princelia:         (16/27/38,30)         (16/27/37,32)         Princelia:         (16/27/38,30)         (16/27/38,30)          //.         Whore Factory:         15/2         44.206,02         15/2         45.6500,02         15/2         44.206,00         15/2         44.206,00         15/2         44.206,00         15/2         44.206,00         15/2         44.206,00         15/2         44.206,00         15/2         44.206,00         15/2         44.206,00         15/2         44.206,00         15/2         44.206,00         15/2         44.206,00         15/2         44.206,00         15/2         44.206,00         15/2         44.206,00         15/2         44.206,00         15/2         45/2         15/2         15/2         15/2         15/2         15/2         15/2         15/2         15/2         15/2         15/2         15/2         15/2         15/2         15/2         15/2         15/2         15/2         15/2         15/2         15/2         15/2         15/2         15/2         15/2         15/2         15/2         15/2         15/2         15/2         15/2         15/2         15/2         15/2         15/2         15/2         15/2         15/2         15/2         15/2         15/2         15/2                                                                                                    |             |         |  |  |  |  |
| For  | Exportar como PDF                                                                                                    | - 0- Cákub do Vebr Presente Cákub do Peródo                                                                                                    |             |         |  |  |  |  |
|      | Enviar +                                                                                                    |                                                                                                    |             |         |  |  |  |  |
| G    | Pronziedadez                                                                                                    |                                                                                                    |             |         |  |  |  |  |
|      | Assinaturas digitais                                                                                                    | - Pricelar (\$738.30) Pricelar (\$738.30) Pricelar (\$738.30) Pricelar (\$738.30) (\$738.30) Pricelar (\$738.30) Pricelar (\$738.30) P |             |         |  |  |  |  |
| 0    | Visualizar no navegador web                                                                                                    | · · · ·                                                                                                    |             |         |  |  |  |  |
|      |                                                                                                    |                                                                                                    |             |         |  |  |  |  |
| 4    | Imprimir Ctri+P                                                                                                    | 2                                                                                                    |             |         |  |  |  |  |
| 19   | Configurar impressora                                                                                                    | •                                                                                                    |             |         |  |  |  |  |
|      | Sair do LibreOffice Ctrl+Q                                                                                                    |                                                                                                    |             |         |  |  |  |  |
|      |                                                                                                    |                                                                                                    |             |         |  |  |  |  |
|      |                                                                                                    | (P)                                                                                                    |             |         |  |  |  |  |
|      |                                                                                                    |                                                                                                    | *           |         |  |  |  |  |
|      |                                                                                                    | ¢ (∦(≤)⊳)k Layout Controles Linhas de cota                                                                                                    | >           |         |  |  |  |  |
|      | $\boxed{ \ } \swarrow \checkmark \rightarrow \blacksquare \bigcirc \boxed{1} \swarrow \checkmark \neg \bigcirc \neg \bigcirc \neg \oslash \neg \Leftrightarrow \neg \blacksquare \neg \bigcirc \neg \land \land \land \bigcirc \checkmark \textcircled \land \bigcirc \bigcirc \bigcirc \bigcirc \bigcirc \bigcirc \bigcirc \bigcirc \bigcirc \bigcirc \bigcirc \bigcirc \bigcirc \bigcirc \bigcirc \bigcirc \bigcirc \bigcirc$ |                                                                                                    |             |         |  |  |  |  |
|      | -                                                                                                    | 법 -8,81/0.51 :년 0,00×0,00 명 Side 1/1 master-pane3                                                                                                    | ++          | 64%     |  |  |  |  |

Realizado o passo acima, será aberto uma caixa de diálogo onde poderá selecionar opções quanto ao PDF que será gerado. Segue:

| 2                                                  | calculo_juros_compostos.pdf - LibreOffice Draw                                                                                                    | - 0         | ×      |
|----------------------------------------------------|----------------------------------------------------------------------------------------------------|-------------|--------|
| <u>Arquivo E</u> ditar Exibir Inserir <u>F</u> orm | natar Fegramentas <u>M</u> odificar Janela Aj <u>u</u> da                                                                                                    | &           | ×      |
| 📓 - 🛄 - 🔜 🔝 (                                      | 문이 🐰 ங 💼 • 🐊 ( ~ • ) 🏘 🔍 🔍 🔝 ( 👿 <table-cell-rows> 🐱 ( ) 🎆 🕇</table-cell-rows>                                                                                                    |             |        |
| ≈, ≈ • • 0,00                                      | ) em 🔄 🚔 + 🕼 Cor 🛛 💶 Tango: Az 🗸 🛄   🎥 + 🗇 👺 + 🚚 + 👘                                                                                                    |             |        |
| Páginas 🛛 🗙                                        | † <u>- (9 + 7 + 6 + 5 + 4 + 3 + 2 + 1 + 2</u> + 1 + 2 + 3 + 4 + 5 + 6 + 7 + 8 + 6 + 10 + 10 + 10 + 10 + 10 + 10 + 10                                                                                                    | 3 + 34 + 35 | ų.     |
| 1                                                  | Opções do PDF     ×                                                                                                    |             | ~<br>T |
|                                                    | Intervalo       Geral         Intervalo       PDF hibido (incorporar arquivo ODF)         Biginas:       PAquivo PB/FAIS(05 1905-1)         Biginas:       PAquivo PB/FAIS(05 1905-1)         Stepsio       PDF parcedo (adciona estrutura so documento)         Compressio sem perdas       Formato para gravio:         Compressio sem perdas       Formato para gravio:         Qualidade:       90%         Paptar palinase on branco inseridas automaticamente         Marca díagua       Yosulizar o PDF depois de exportar         Ajuda       Egportar                                                                                                    |             |        |
|                                                    | III ( ) III Layout Controles Linhas de cota                                                                                                    |             |        |
|                                                    | $\left  \begin{array}{c} \swarrow & \uparrow & \uparrow & \downarrow \\ \swarrow & \uparrow & \downarrow & \downarrow \\ \swarrow & \downarrow & \downarrow \\ \blacksquare & \downarrow \\ \blacksquare & \blacksquare \\ \blacksquare & \blacksquare \\ \blacksquare & \blacksquare \blacksquare \\ \blacksquare & \blacksquare \\ \blacksquare & \blacksquare \\ \blacksquare & \blacksquare \\ \blacksquare & \blacksquare \\ \blacksquare & \blacksquare \\ \blacksquare & \blacksquare \blacksquare \\ \blacksquare & \blacksquare \blacksquare \\ \blacksquare & \blacksquare \blacksquare \\ \blacksquare \\$ |             |        |
|                                                    | 111.08/-1.93 111 0,00×0,00 🛛 Slide 1 / 1 master-page3 — ——————————————————————————————————                                                                                                    | ++ 1        | 34%    |

Se for somente para diminuir o tamanho do arquivo PDF, na opção "Reduzir a resolução das imagens", coloque 75 DPI, como demonstrado na imagem anterior. Em seguida clique em "Exportar".

Será aberta outra caixa de diálogo:

| 2                                                                                                    |                                                                        | calcu                                                                         | Ilo_juros_compost                                               | tos.pdf - LibreOffice Draw                                                                                                    | - 0                     | ×                 |
|----------------------------------------------------------------------------------------------------|------------------------------------------------------------------------|-------------------------------------------------------------------------------|-----------------------------------------------------------------|----------------------------------------------------------------------------------------------------|-------------------------|-------------------|
| 2                                                                                                    | Exportar                                                               |                                                                               | ×                                                               |                                                                                                    | *                       | ×                 |
| ⊕ ∋ - ↑                                                                                                    | rork ⊨ palestra PDF OAB ⊨                                              | C Pesquisar palestr                                                           | a PDF OAB 🔎                                                     | æ   🛱                                                                                                    |                         |                   |
| Organizar 👻 Nova pa                                                                                                    | ista                                                                   |                                                                               | H • 🔞                                                           |                                                                                                    |                         |                   |
| Favoritos     Área de Trabalho     Ãorea de Trabalho     Downloads     Dopbox     Google Drive     Locais recentes     Bibliotecas | Nome<br>J dicas pdf<br>Calculo_juros_compostos.pdf<br>V1-correto.pdf   | Data de modificaç<br>12/11/2015 10:14<br>20/10/2015 00:54<br>08/09/2015 12:41 | Tipo<br>Pasta de arquivos<br>Adobe Acrobat D<br>Adobe Acrobat D | 10 : (1 : 12 : 13 : 14 : 15 : 16 : 17 : 18 : 19 : 20 : 21 : 22 : 23 : 24 : 25 : 24 : 25 : 25                                                                  | <u>2 + 33 + 34 + 35</u> | •<br>~~<br>I<br>@ |
| Documentos Imagens Músicas Videos Nome: calcu Tipo: PDF -                                                                          | <<br>Joguros, compostos palf<br>Portable Document Format (pdf) (*,pdf) |                                                                               | ><br>><br>>                                                     | Official de Time           Official de Time           Prinder         Com ferma de<br>Time         Com ferma de<br>Time           15:0000         15:0000         15:0000           Varia         15:0000         15:0000           Varia         16:30000         16:27830           Varia         16:30000         16:27830           Varia         16:30000         16:30000           Varia         16:30000         16:30000           Varia         16:30000         16:30000           Varia         16:30000         10:30000           Varia         16:30000         10:30000 |                         |                   |
| Ocultar pastas                                                                                                    | Extension de arqui<br>automática<br>                                   | 20 Salvar                                                                     | Cancelar .d                                                     | Prode (157233) (157233)<br>Worlf Russe 15 44.38(37) 15 44.37(8)                                                                                                    |                         |                   |
|                                                                                                    | <                                                                      | Linhas de cota                                                                |                                                                 |                                                                                                    | >                       |                   |
|                                                                                                    | T   L · ℃ · → · ♦ · €                                                  | ) • 🖶 • 🔲 • 🗩                                                                 | · ★ · 12 1                                                      | 🖉   📩   🦛                                                                                                    |                         |                   |
|                                                                                                    | te                                                                     | 21,74 / 12,78                                                                 | 11 0,00 × 0,00                                                  | Slide 1 / 1 master-page3 — —                                                                                                    | -0-++   1               | 64%               |

Nesta, selecione o local onde deseja salvar o arquivo PDF e clique em "Salvar", como demonstrado acima.

Pode aparecer uma mensagem de erro, como a abaixo:

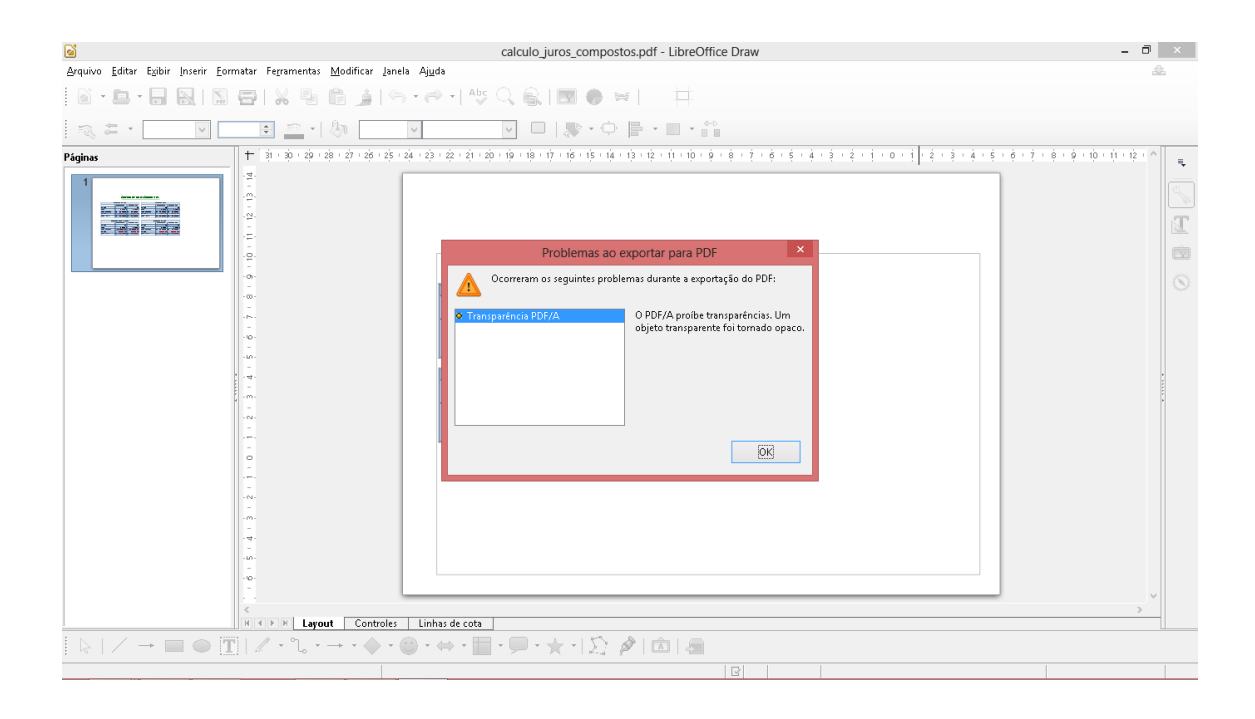

Não se preocupe, é bem normal esse erro, clique em "OK" e verifique o arquivo que foi criado no local e com o nome que especificado.